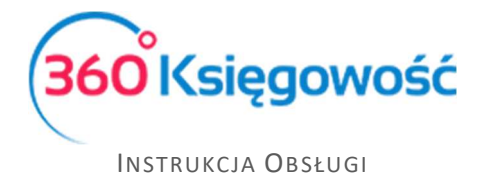

## Co to są i czego dotyczą "Działy"?

Działy utworzysz w menu Ustawienia > Dodatkowe parametry > Działy

Aby dodać nowy dział, kliknij na Nowy dział oraz wypełnij kartę nowego działu

| 0.000                        |   | + Nowy ddal 🖉 🗊      |                     |         |                  |                         |                       |  |  |  |  |
|------------------------------|---|----------------------|---------------------|---------|------------------|-------------------------|-----------------------|--|--|--|--|
| X Dane Firmy                 | ÷ | Kod                  |                     |         | Nazwa            |                         |                       |  |  |  |  |
| ③ Ustawienia Ogólne          | × | Dział Informacje     |                     |         |                  |                         | Zamknij 🗙             |  |  |  |  |
| 📗 Ustawienia Finansów        | 2 |                      |                     |         |                  |                         |                       |  |  |  |  |
| * Dodatkowe parametry        | ÷ | Kod                  |                     | Nazwa   |                  | Rachunek bankowy Działu |                       |  |  |  |  |
| > Działy                     |   |                      |                     |         |                  |                         | ~                     |  |  |  |  |
| Pracownik - zakupy           |   | Numeracja mieslęczna | Następna faktura nr | Prefiks | Format numeracji | Sufiks                  | Szablon faktury       |  |  |  |  |
| Dodatkowe parametry          |   |                      | 0                   |         | Numer 🗸          |                         | Domyślny szabion F\ 🐱 |  |  |  |  |
| Grupy środków trwałych       |   |                      |                     |         |                  |                         | Dedai Anului          |  |  |  |  |
| Lokalizacja Środków Trwałych |   |                      |                     |         |                  |                         | Andidy                |  |  |  |  |
| Pracownik - środki trwałe    |   | -                    |                     |         |                  |                         |                       |  |  |  |  |
| Grupy artykułów              |   |                      |                     |         |                  |                         |                       |  |  |  |  |
| Grupy klientów               |   |                      |                     |         |                  |                         |                       |  |  |  |  |
| Grupy dostawców              |   |                      |                     |         |                  |                         |                       |  |  |  |  |
| Magazyn                      |   |                      |                     |         |                  |                         |                       |  |  |  |  |

Kod – Określ kod działu, nazwę lub określenie którego będziesz używać

Nazwa – Nazwa działu

**Rachunek bankowy działu** – uzupełnij, jeśli chcesz, aby dla poszczególnych Działów były przypisane różne rachunki bankowe (np. Dział fv zagraniczne – rachunek walutowy)

**Numeracja miesięczna** – zaznacz, jeśli numery faktur mają być miesięczne, zostaw odznaczone a faktury będą tworzyły się z numeracją ciągłą.

**Następna faktura** – określ numer, od którego będą numerowane faktury danego działu, każdy dział może mieć odrębną numerację

**Prefiks** – prefiks, który zostanie dodany do danego działu i będzie dodany do numeru faktury sprzedaży.

Format numeracji – wybierz format numeracji faktur danego działu.

| Numer / Miesiac / Rok | Numer           | ~     |
|-----------------------|-----------------|-------|
|                       | Numer / Miesiąc | / Rok |
|                       | Numer           |       |

Sufiks – sufiks, który jest dodawany do numeru faktury sprzedaży dla danego działu.

Szablon faktury – stwórz własny szablon dla danego działu (pakiet PRO)

360 Księgowość

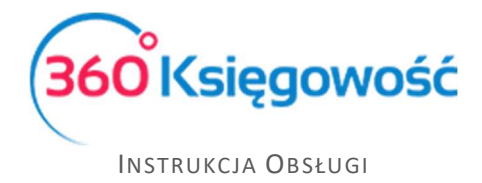

| Klient Status podatnika VAT - Biala Lista |          |       |             |      | Data Wystawienia |                  |       | Ter | Termin platności |           | Data Sprzedaży  |        | Dokument                      |   |         |   |
|-------------------------------------------|----------|-------|-------------|------|------------------|------------------|-------|-----|------------------|-----------|-----------------|--------|-------------------------------|---|---------|---|
|                                           |          |       |             |      | ~                | 2021-05-12       |       | e   | 2                | 021-05-12 |                 | e      | 2021-05-12                    | 8 | Faktura | ~ |
| Adres                                     |          |       |             |      | Numer dokumentu  |                  |       |     |                  |           |                 | Waluta |                               |   |         |   |
|                                           |          |       |             |      |                  | 1035/05/2021/10  |       |     |                  |           |                 |        | PLN                           |   |         |   |
|                                           |          |       |             |      |                  | Osoba kontaktowa |       |     |                  |           |                 |        | Dział Centrum Kosztów Projekt |   |         |   |
|                                           |          |       |             |      |                  |                  |       |     |                  |           |                 |        | ~                             |   | ~       | ~ |
| Platnik                                   |          |       |             |      |                  | NIP              |       |     |                  |           |                 |        | Λ                             |   |         |   |
|                                           |          |       |             |      | ~                |                  |       |     |                  |           |                 |        | 4 2                           |   |         |   |
| Rodzaj procedury sprzedaży Typ dokumentu  |          |       |             |      |                  |                  |       |     |                  |           |                 |        |                               |   |         |   |
|                                           |          | ~     | Nie dotyczy |      | ~                |                  | 4 5   |     |                  |           |                 |        | -                             |   |         |   |
| Sprzedaż środków t                        | trwałych |       |             |      |                  |                  |       |     |                  |           |                 |        | Ceny brutto                   |   |         |   |
| Artykuł / Usługa                          | Opis     | llość | Miara       | Cena | Kwota nett       | D VAT            | Dział | D   | ata VAT          | Projekt   | Centrum Kosztów |        | Тур                           |   |         |   |
|                                           | ~        | 0,000 | ~           | 0,00 | 0,0              | 0 ~              |       | ~   | 8                | E         | E               |        |                               |   |         |   |
|                                           |          |       |             |      |                  |                  |       |     |                  | Nowy      | wiersz          |        |                               |   |         |   |

W nagłówku faktury dla wybranej faktury na linii Dział należy wybrać dział, którego dotyczy wystawiana faktura. Poprzez wybór działu na fakturze sprzedaży oraz zakupy będzie możliwość stworzenia szczegółowych raportów danego działu.

Dział jest również zdefiniowany w wierszu artykułu, koszty mogą być tu podzielone również na inne działy, jeśli jest taka potrzeba.

Dla KPIR w menu Ewidencje > Dochód/Strata możesz sporządzić raport dla wybranego Działu.

Dla Pełnej Księgowości w menu Finanse > Rachunek Zysków i Strat możesz sporządzić raport dla poszczególnych Działów.

Jeżeli masz jakiekolwiek wątpliwości:

- napisz do nas: pomoc@360ksiegowosc.pl
- zadzwoń do nas: +22 30 75 777
- skorzystaj z czatu

Odwiedź też naszą stronę <u>360 Księgowość</u>.

Pozdrawiamy!

Zespół 360 Księgowość

360 Księgowość